## **Client Website Examples - Dance**

Last Modified on 12/07/2020 9:37 am EST

Arlington Dance Place - www.ArlingtonDancePlace.com uses their Category codes to group classes on different webpages, then further group them by type of dance.

- The Parent Portal login is found on the top right side of the webpage.
- Go to Classes Offered and select a program, for example, "Young Dancers".
- On this page, you'll see they have grouped the Young Dancers classes further by type. They have provided descriptive text above each table explaining that type.

Center Stage Dance Academy - www.CenterStageDA.com organizes their classes by Program.

- From the navigation, choose "Registration" and you will be taken to a page with several class listings tables filtered by Program (their Cat1).
- Each program lists text description of the program, and the Jackrabbit table is underneath. All sorted by Day, then StartTime.
- Presented and designed by Adam at PlugYou sites (see ourWebsite Developer Referrals page).

**Miller Street Dance Academy-www.MillerStreetDanceAcademy.com** has two separate locations, and organizes their dance classes by DAY of the week.

- From their home page, choose "Registration" under either the Providence Road Location or Baxter Village Location in the main navigation.
- The Registration page contains information on how to enroll for newcomers and returning customers, including our free Parent Portal video.
- The Class Listing table for each location is further down on that page, and their webmaster has created "tabs" for each Day of the week.
- On each "Day" tab, the Class Listing table is sorted by Start Time.
- They close online registration/enrollment toward the end of each Session, so occasionally there are no class listings tables shown.